### Come presentare la domanda ON LINE

### Come richiedere le credenziali

# ACCEDI ALLA PIATTAFORMA INFORMATICA: www.serviziabitativi.servizirl.it

- premi il tasto "Cittadino"
- entra nella pagina dedicata agli Avvisi degli alloggi di Servizi Abitativi Pubblici

#### SCEGLI UNA MODALITÁ DI AUTENTICAZIONE:

• SPID oppure CNS (in questo caso devi avere il lettore apposito) e segui le istruzioni

#### PUOI COMPILARE LA DOMANDA PREMENDO IL TASTO "Nuova Domanda" E SEGUENDO LE ISTRUZIONI

Per supporto o problemi puoi chiamare il numero **800131151** o scrivere a **bandi@regione.lombardia.it** 

#### PER LA COMPILAZIONE OCCORRE AVERE:

- Credenziali di accesso
- ISEE in corso di validità
- Eventuale certificato di invalidità con la percentuale di invalidità riconosciuta
- Marca da bollo da € 16,00 oppure carta di credito per il pagamento on line
- Dati anagrafici e codici fiscali di tutti i componenti del nucleo

Se non disponi di un computer e/o hai necessità di assistenza, richiedi un appuntamento al tuo Comune di residenza, all'Aler e all'Agenzia Sociale per l'Abitare.

|                              |                                       | PIN per la CNS (tessera sanitari                                                                                   | a)                                                                              |
|------------------------------|---------------------------------------|----------------------------------------------------------------------------------------------------|---------------------------------------------------------------------------------|
| Presso                       |                                       | Indirizzo                                                                                                    | Telefono                                                                        |
|                              | Via Piave, 20                         | c/o POT Bollate - Pad. <b>70</b>                                                                                   | 02 9943 05876                                                                   |
| Scelta e<br>revoca<br>medico | Via per Cesate, 62 Gar<br>– cas       | bagnate Milanese (presso RSA Pertini<br>a 1 – Piano Rialzato)                                                      | 02 99430 8266/8267/8269                                                         |
|                              | Via Repubbl                           | ica, 13 - Paderno Dugnano                                                                                          | 02 99430 8803/8804                                                              |
|                              | Via Filzi, 2                          | 2 Milano (Palazzo Pirelli)                                                                                         | 800 318 318 (gratuito da rete fissa)                                            |
| Spazio<br>Regione            | Via Melchiorre Gio                    | ia, 39 Milano (Palazzo Lombardia)                                                                                  | 02 3232 3325 (da rete mobile al costo<br>previsto dal proprio piano tariffario) |
|                              | Cre                                   | denziali SPID (Sistema Pubblico di Ider                                                                            | ntità Digitale)                                                                 |
| Presso                       |                                       | Di cosa hai bisogno                                                                                                |                                                                                 |
| Uffici Postal                | li (gratuito)                         | <ul> <li>un indirizzo e-mail</li> <li>il numero di telefono del cellu<br/>un documento di identità vali</li> </ul> | llare che usi normalmente<br>do (uno tra: carta di identità, passaporto,        |
| Altri Identit<br>sito www.s  | :y provider indicati al<br>pid.gov.it | <ul> <li>patente, permesso di soggiori</li> <li>la tua tessera sanitaria con il c</li> </ul>                       | no)<br>codice fiscale                                                           |
|                              |                                       |                                                                                                    |                                                                                 |

#### PER AVERE INFORMAZIONI SUL BANDO, RICHIEDERE ASSISTENZA E FISSARE UN APPUNTAMENTO

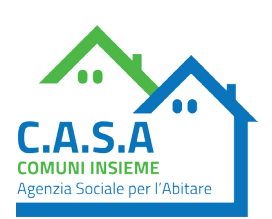

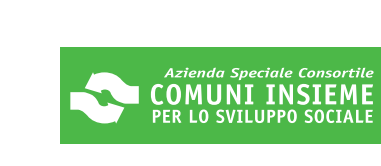

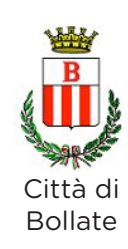

- Comune di BARANZATE Via Conciliazione, 19
- 📞 02 39306734 733 732
- Comune di BOLLATE P.zza Aldo Moro, 1
- 📞 02 35005392 267
- Comune di CESATE presso Servizio Politiche Sociali, Via Donizetti, 326
   0299471310 12
- Comune di GARBAGNATE MILANESE Piazza del Santuario, 15
   0278618507 515
- Comune di NOVATE MILANESE Via Repubblica, 80
   02 35473355
- Comune di PADERNO DUGNANO Via Grandi, 15
- 📞 02 91004 *–* 257 *–* 428 *–* 429
- Comune di SENAGO Via San Bernardo, 7
- 🌜 02 99083291
- Comune di SOLARO Via Mazzini, 60 
   02 96984380
   oppure presso Informagiovani/Informafamiglie Via Mazzini, 60
   02 96984450
- ALER MILANO UOG di Sesto San Giovanni/Rho Via Cadorna, 32 Rho
   02 73923673
- AGENZIA C.A.S.A. Piazza Martiri della Libertà, 1/B Bollate (MI)
   02 38348420

## GUIDA ALLA DOMANDA DI ASSEGNAZIONE DI ALLOGGI SAP (ex case popolari) LR 16/2016

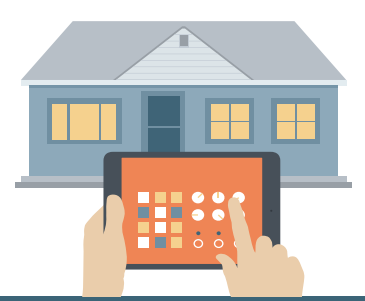

Tutte le domande presentate in passato NON SONO PIÙ VALIDE e devono essere ripresentate

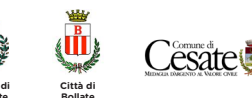

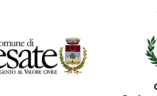

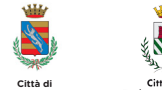

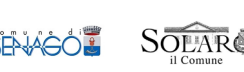